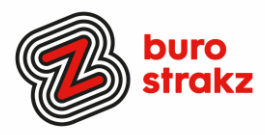

# Oh kan dat ook zo!?- Nr. 24 (oktober 2022)

Digitale tips die je leven makkelijker maken!

Alweer de 24e voorraad met digitale tips om je uit de strandsfeer te halen en keihard aan de bak te gaan met slimmer en leuker werken.

De eerste 23 gemist? Scroll even op <u>www.burostrakz.nl/kennissnackz</u> en zoek op digitips of meld je aan voor de nieuwsbrief om er vanaf nu nooit meer 1 te missen. <sup>(C)</sup> Kijk ook eens naar de andere gratis kennis die we daar delen zoals quizzen, blogs, polls, filmpjes en meer.

We verzamelen en delen regelmatig digitale tips die het leven makkelijker en leuker maken. Werk en privé. Ze zijn random en voor de een meer bruikbaar dan voor de ander. Daag jezelf uit en probeer tenminste 3 nieuwe dingen uit! <u>Doen</u> helpt je om beter te onthouden. Alleen, of met je team. #levenlangleren. Deel de tips gerust met je collega's of familieleden. Samen worden we steeds digislimmer. Ook dit keer hebben we weer tips binnengekregen! Superleuk, **dank** aan de gulle delers!

#### Liever live tips met elkaar uitwisselen?

Meld je dan aan voor de gratis online sessie op 8 november om 16.00 uur. Via deze link is het zo gepiept: Gratis online digitale slimmigheden uitwisselen - Buro Strakz

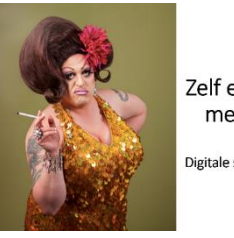

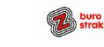

Zelf een diva worden met Buro StrakZ! Digitale slimmigheden uitwisselen tijdens de borrel

| - 101 | Afbeeldingen involgen           |           | 0 9 |
|-------|---------------------------------|-----------|-----|
| :=    | 🔹 St. een tustand               | 801ar 1 🔶 | -   |
|       | 🖡 Water in yor and der mild bag | Laurense  |     |
| ĸ     | 📤 - Galillos - Person A         | Recent 1  |     |

# Afbeelding als opsommingsteken gebruiken in Word

Een opsommingsteken is standaard een rondje of een cijfer. Je kunt ook zelf een afbeelding als opsommingsteken gebruiken. Als je bijvoorbeeld zelf een opsommingsteken hebt gecreëerd dan kun je deze als afbeelding gebruiken. Of een icon van internet.

Klik in het lint rechts naast het opsommingsteken op het pijltje naar beneden. Hier zie je de bibliotheek met enkele voorgedefinieerde opsommingstekens die je kunt gebruiken. Als je klikt op de knop "Nieuw opsommingsteken definiëren", dan kun je zelf een afbeelding selecteren. Flitsend! Met dank aan @Jet!

| \ "online marketing tips" |                            | × |  |
|---------------------------|----------------------------|---|--|
| Ploe vask                 | Maximusi ään keer per deg. | 2 |  |
| Bronnen                   | Automatisch                | 0 |  |
| Teel                      | Nederlands                 | 0 |  |
| Regio                     | Eller regio                | 0 |  |
| Hoeveel                   | Alleen de beste resultatan | ٥ |  |
| Verzenden maar            |                            | 0 |  |

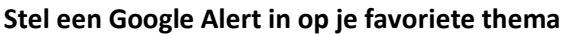

Google Alerts of Google Meldingen is een gratis service van Google. Met Google Alerts is het mogelijk om nieuwsberichten automatisch doorgestuurd te krijgen naar een opgegeven e-mailadres. De service maakt gebruik van ongeveer 400 nieuwsbronnen die continu gescand worden.

Met Google Alerts kun je bekijken wat je concurrenten allemaal online publiceren, word je op de hoogte gehouden van de laatste ontwikkelingen op jouw vakgebied en kun zien wat er allemaal online over jouw organisatie of jouzelf geschreven wordt. Of over zorgtechnologie, digitale vaardigheden, eHealth, slimme zorg enz. https://www.google.nl/alerts

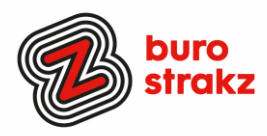

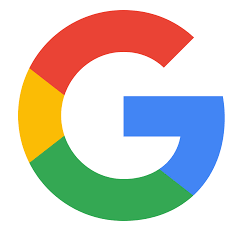

# Zo kom je van Google af

Geen Googlefan? Grote kans dat je de hele dag door Google-apps gebruikt. Van zoeken op het internet, agenda tot e-mail: het gigantische techbedrijf heeft overal een app voor. Omdat niet iedereen zich hier fijn bij voelt heeft het AD de beste alternatieven voor populaire Google-diensten op een rij gezet. Lees het artikel <u>hier</u>. Bron: AD

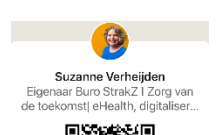

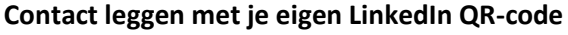

1. Ga naar je app >Home, daar zie je boven in je zoekbalk een icoon. Klik daarop.

2. Je ziet twee opties: "Scannen" en "Mijn code".

3. Klik op "Mijn code" en je persoonlijke QR-code verschijnt. Je kunt vervolgens je code delen of opslaan in foto's.

n zet uw spraak om i in de ichnologie van Micro

an Tynen via stem te

8 0 0

Zijn wij al gelinkt?

# Windows + H en praten maar! (in Word)

Je hardop uitgesproken tekst uit laten typen in Word? Dat kan! STARTEN

- Druk op de Windows-logotoets + H op een hardwaretoetsenbord
- Druk op de microfoontoets naast de spatiebalk op het aanraaktoetsenbord STOPPEN
- Zeg een spraaktype-opdracht zoals 'Stoppen met luisteren'
- Druk op de microfoonknop in het spraaktypemenu

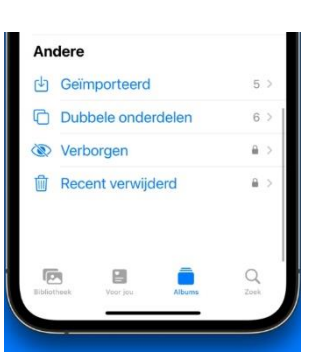

# Dubbele foto's weg van je iPhone

Doorloop de volgende stappen om dubbele foto's op je iPhone te verwijderen:

- Open 'Foto's' op je iPhone.
  - Tik op 'Albums'.
- Scrol naar beneden en tik bij het kopje 'Andere' op 'Dubbele onderdelen'. Alle afbeeldingen die dubbel in de galerij zitten, staan nu naast elkaar.
- Is er een dubbele afbeelding waarvan je nog maar één exemplaar wilt hebben? Tik ernaast dan op 'Combineer'.
- Tik op 'Voeg [aantal] onderdelen samen'. Het aantal hangt af van hoe vaak de foto dubbel in je galerij staat.

De dubbele foto's of video's worden nu met elkaar samengevoegd. Oftewel: er blijft nog één exemplaar over in de fotobibliotheek.

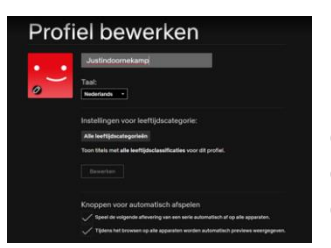

#### Video niet automatisch afspelen op Netflix

Ben je op Netflix aan het zoeken naar een leuke film of serie, dan krijg je tijdens het bladeren door het aanbod telkens een trailer of stukje film te zien. Netflix noemt dit previews. Wil je voorkomen dat dergelijke video's automatisch afspelen, dan kun je dit uitzetten.Surf in je browser naar de website van Netflix of open de mobiele app en log in met je accountgegevens. Klik op Profielen beheren en selecteer het profiel dat je wilt wijzigen.

2

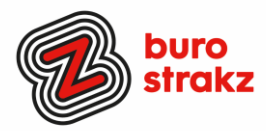

Onder de optie Knoppen voor automatisch afspelen haal je het vinkje naast Tijdens het browsen op alle apparaten worden automatische previews weergegeven weg. Indien nodig herhaal je dit voor andere profielen.

Wil je niet dat de volgende aflevering van een serie automatisch start, dan haal je ook daar het vinkje weg. Je zult voortaan handmatig de volgende aflevering in een serie moeten starten.

Wel waarschuwt Netflix dat het even kan duren voordat de wijzigingen zijn doorgevoerd.

#### Lekkerder bij de boer app

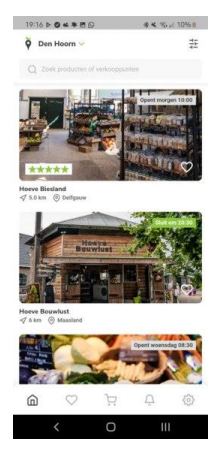

Met deze applicatie krijg je toegang tot de producten van de boer, uit je eigen buurt. Het voordeel; verser dan in de supermarkt en dus direct van de boer. Via de Lekkerder bij de Boer app kies je de producten uit die je wilt hebben, bestelt die online en je haalt het af, of het wordt thuisbezorgd. Die optie is overigens bij veel boerderijen niet beschikbaar. Met de app kun je echter nog veel meer. Zo krijg je notificatie s bij nieuwe verkooppunten. Verder kun je zelfs fietsroutes plannen langs de verschillende stalletjes en krijg je aanbiedingen voorgeschoteld. Ook het plaatsen van reviews behoort tot de mogelijkheden. Met een account kun je favorieten opslaan, notificaties krijgen bij wijzigingen van bijvoorbeeld openingstijden en kun je contact opnemen met de boer. Op basis van je locatie wordt getoond welke boeren er in je buurt zaten. Stalletjes, maar ook winkeltjes en automatieken vind je terug in de Lekkerder bij de Boer app. Ook bloemen! Android en iOS.

#### Val mij niet lastig! Een emailwisseling negeren in Outlook.

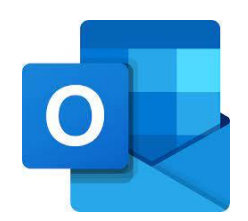

Ben je in een e-mailthread terechtgekomen die niet voor jou is bestemd en lijkt er geen einde te komen aan de zondvloed van berichten? Rechterklik en kies voor '*Negeren*' om het gesprek te ... negeren.

Alle berichten in de thread worden verwijderd en toekomstige berichten worden linea recta naar de map 'Verwijderde items' gestuurd. Dat bespaart je ook weer de extra afleiding van e-mails waar je geen boodschap aan hebt.

# Een gesprek negeren

- 1. Selecteer in de berichtenlijst het gesprek of een bericht in het gesprek dat u wilt negeren.
- 2. Selecteer op **het** tabblad Start in **de** groep Verwijderen de optie **Negeren** 🖾.

| Negeren<br>C Opschoffen ~<br>Ongewenste e-mail ~ | Verwijderen | Archiveren |  |  |
|--------------------------------------------------|-------------|------------|--|--|
| Verwijderen                                      |             |            |  |  |

Als u vanuit een geopend bericht werkt, selecteert u op het tabblad **Bericht** in de groep Verwijderen de optie **Negeren.** 

3. Selecteer Gesprek negeren.

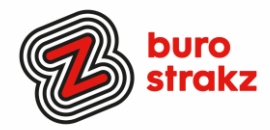

# Set Set And And</t

Scribe, tutorials maken voor anderen!

Wil je eenvoudig een tutorial maken voor iemand? Dat kan met PowerPoint (zie <u>hier</u>), met Canva maar ook met Scribe! <u>https://www.tiktok.com/@careerwithboris/video/7128327387435109633?is from</u> webapp=v1&item id=7128327387435109633

| Puck jarig '89 | 9 | 0   |
|----------------|---|-----|
| Kees jarig 64  |   | € € |

Icoontje toevoegen aan een agenda item

Met Windows en de punttoets kun je overal op je computer een smiley invoegen. Wist je dat dat ook in je agenda-item kan? Nodig iemand uit met een gezellig icoontje erbij! Dank aan @Jet!

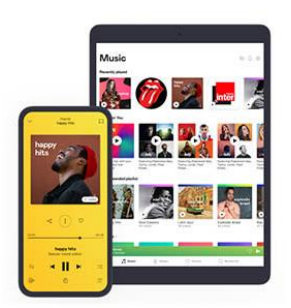

# Deezer

Deze app herkent je liedje, zelfs als je hem neuriet of fluit! De app heeft een ingebouwde functie genaamd SongCatcher, waarmee gebruikers liedjes kunnen herkennen. Zij kunnen de titel of de artiest van een nummer te weten komen door met hun telefoon een geluidsfragment op te nemen. De functie werkt hetzelfde als de bekende app Shazam.

# Handige sneltoetsen in Teams

Ken je deze sneltoetsen al voor Teams?

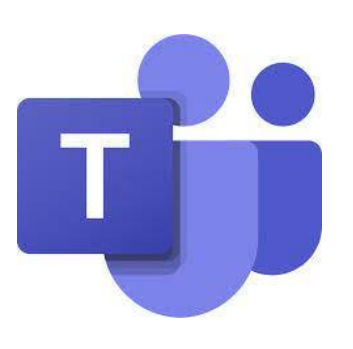

| • • •            |                                       | Windows      | macOS           |
|------------------|---------------------------------------|--------------|-----------------|
|                  | Dempen/dempen opheffen                | Ctrl Shift M | Command Shift M |
| Vergaderingen en | Camera in-/uitschakelen               | Ctrl Shift O | Command Shift M |
| gesprekken       | Achtergrond vervagen                  | Ctrl Shift P | Command Shift P |
|                  |                                       |              |                 |
| • • •            | Een nieuwe chatsessie starten         | Ctrl N       | Command N       |
| 7                | Een bestand bijvoegen                 | Ctrl O       | Command         |
| Messaging        | Emoji ontdekken                       | : word       | : word          |
|                  | Het laatst verzonden bericht bewerken | Pijl-omhoog  | Pijl-omhoog     |
|                  | Activiteit openen                     | Ctrl 1       | Command 1       |
|                  | Chat openen                           | Ctrl 2       | Command 2       |
| Navigatie        | Teams openen                          | Ctrl 3       | Command 3       |
|                  | Agenda openen                         | Ctrl 4       | Command 4       |
|                  | Gesprekken openen                     | Ctrl 5       | Command 5       |
|                  | Bestanden openen                      | Ctrl 6       | Command 6       |

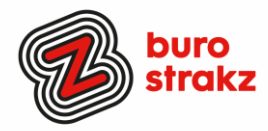

#### Tekst selecteren in Word

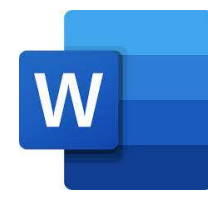

Wil je 1 **woord** selecteren in Word? Selecteren en slepen niet nodig maar gewoon dubbelklikken met je linkermuisknop

Wil je een **tekstregel** selecteren? Plaats de cursor aan het begin van de regel en druk op Shift en pijl omlaag

Wil je een **alinea** selecteren? Plaats de cursor aan het begin van de alinea en druk op CTRL Shift en pijl omlaag.

Wil je niet **aangrenzende teksten** selecteren (dus losse teksten): selecteer een eerste stuk tekst, houdt de CTRL toets ingedrukt terwijl je met de muis de volgende tekstdelen selecteert.

Met dank aan @Merel!

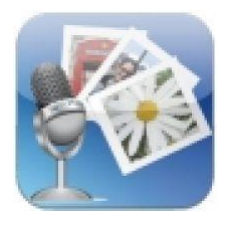

#### SonicPics: Spraak toevoegen aan foto's

SonicPics is een zeer eenvoudig te gebruiken hulpmiddel om je afbeeldingen om te zetten in aangepaste diavoorstelling of films die je online kunt delen! Met SonicPics kun je afbeeldingen uit de fotobibliotheek of camera van je iPhone toevoegen, je foto's ordenen en het project vertellen om een verbeterde m4v-video te maken (compleet met hoofdstukken). Maak foto's en vertel ze met SonicPics! Op YouTube vind je een <u>demonstratie van SonicPics</u>.

Bron: Klascement

#### Heb jij ook handige digitale tips?

Nee, formuleer het niet alleen als goed voornemen voor jezelf, doe het nu echt! Mail ze naar <u>info@burostrakz.nl</u> en misschien zitten ze in de volgende 'Oh kan dat ook zo?!'

*Suzanne Verheijden, Buro StrakZ.* Oktober 2022